## 【ベルリン・フィル デジタル・コンサートホール アカウントの登録手順】

① メディアルームの PC、もしくは学内の Wi-Fi に接続した状態でデジタル・コンサートホールのサイトにアクセス

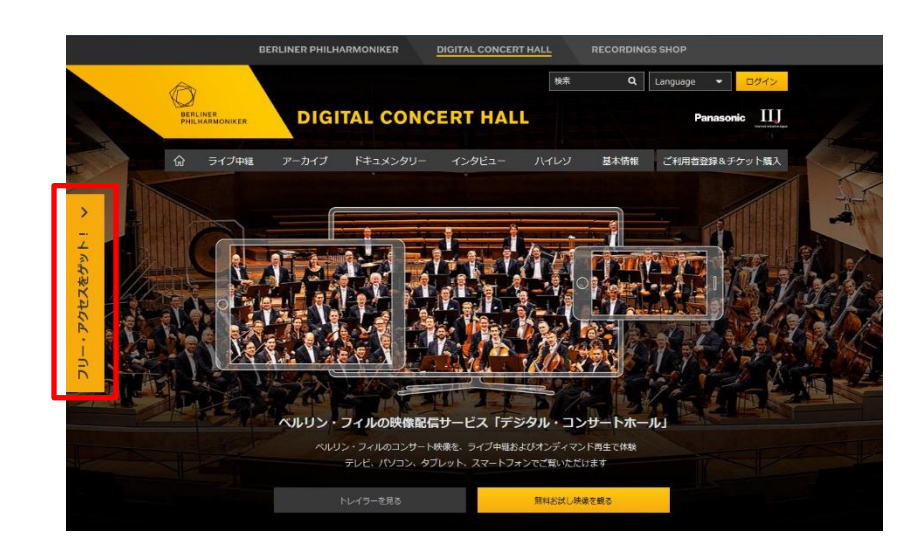

② 画面左側の「フリーアクセスをゲット!」と 書かれた黄色いバーをクリック

## ③「無料で登録する」をクリック

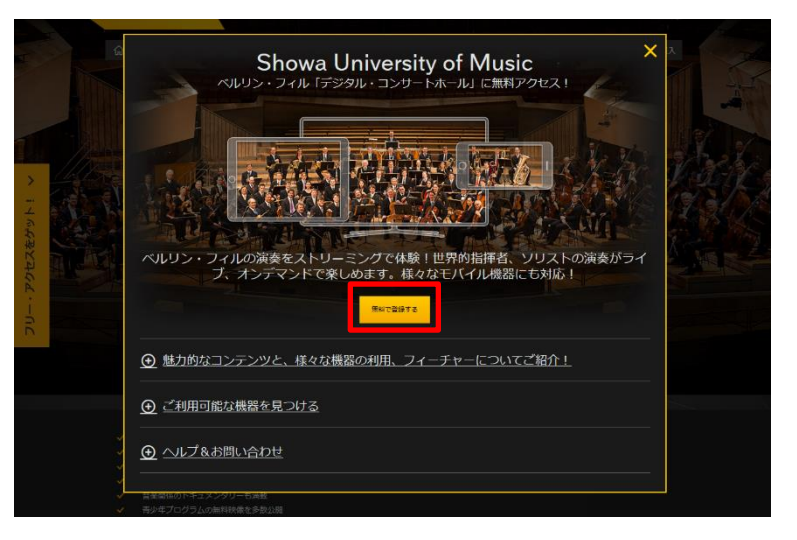

## 無料で登録する

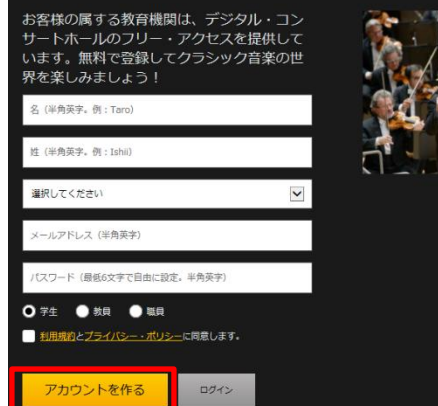

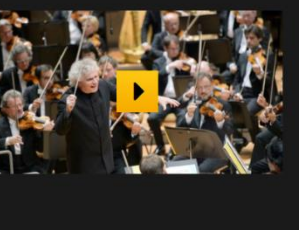

④ 必要情報を入力して「アカウントを作る」をクリック
 ⇒登録したメールアドレスにメールが送信される。

登録完了! 学外からもアクセスできます。

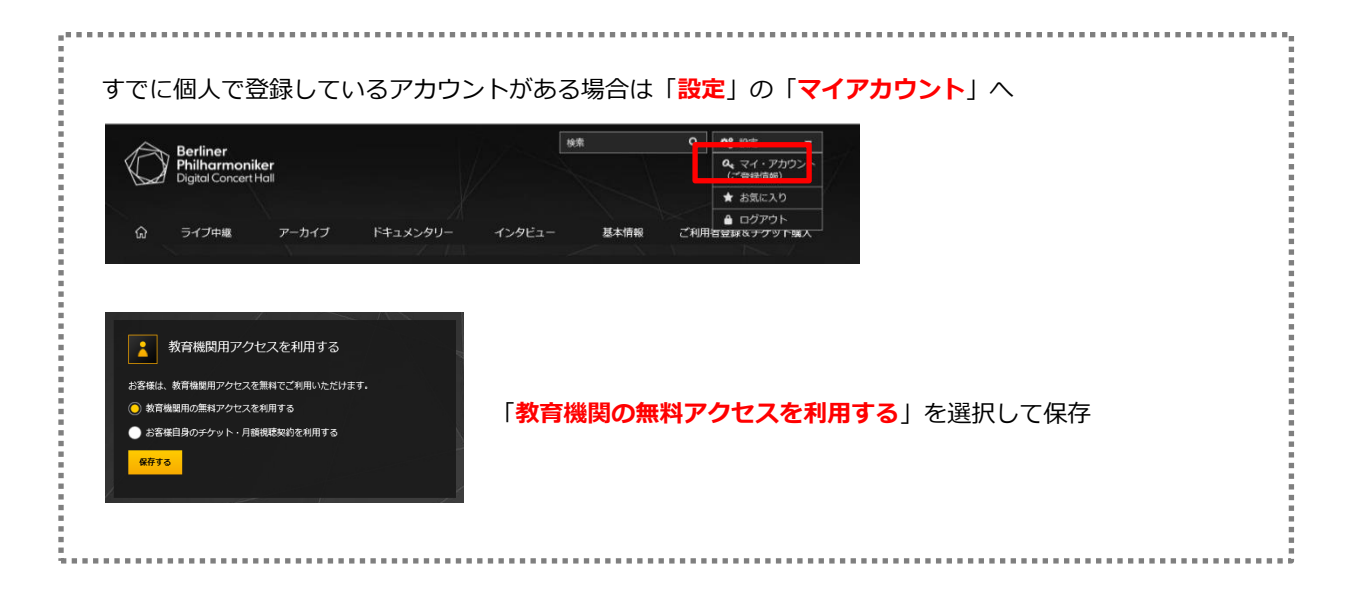

## 【利用時の注意点】

- ・3か月ごとに図書館内の PC、もしくは学内の Wi-Fi に接続した状態など、学内 LAN 内での再ログインが必要です。 再ログインを忘れると、学外アクセスができなくなってしまうので気を付けてください。
- ・学外アクセスの場合はデータ量に気を付けてください。スマホアプリではオフラインモードが使えます。
  予め Wi-Fi 環境下でダウンロードしておき、オフラインモードで視聴することをおすすめします。